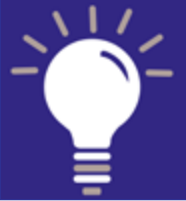

# **Guide Utilisateur Site Web**

# - Votre identifiant : prenom.nom@promo.ecam.fr

- Votre MdP : Entrez votre Mot de Passe

1 CONNEXION: Il vous suffit d'entrer votre identifiant et votre MdP.

## Si vous avez perdu votre MdP :

#### https://www.ecam-alumni.fr/web/alumni/passwdrecovery

Оu

Cliquez sur le bouton à droite sur la page d'accueil « Récupérer ses identifiants » et suivez les instructions. Un nouveau MdP vous sera communiqué.

#### **ATTENTION !**

Ne vous connectez pas avec votre email « étudiant » (prénom.nom@ecam.fr), sinon vous n'aurez pas accès à l'ensemble des services en ligne disponibles pour les profils Ingénieurs !

# **2** EFFECTUER VOS MISES A JOUR...

## - Vos coordonnées personnelles et professionnelles :

https://www.ecam-alumni.fr/group/alumni/ma-fiche

Оu

Cliquez sur l'onglet ma fiche ECAM ALUMNI, puis « Ma fiche ».

#### - Votre email de redirection (1er élément à mettre à jour si ce n'est pas fait):

https://www.ecam-alumni.fr/group/alumni/mail-de-redirection

Оu

Cliquez sur l'onglet ma fiche ECAM ALUMNI, puis « Ma fiche ». Cliquez ensuite sur « email de redirection » dans le sous menu « Ma fiche » situé à droite de votre écran.

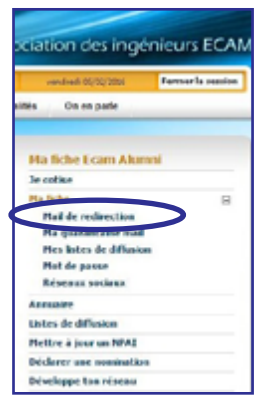

Première visite

## **ATTENTION !**

Sans email de redirection... - Vous ne pouvez pas modifier votre MdP en cas de perte de ce dernier car celui-ci est envoyé via cet email !

- L'Association et l'École ne peuvent plus vous contacter par email !

Si vous êtes dans cette situation, contactez le secrétariat de l'Association :

Email: assoc@ecam.fr Tél: 04 72 77 27 71 / 72

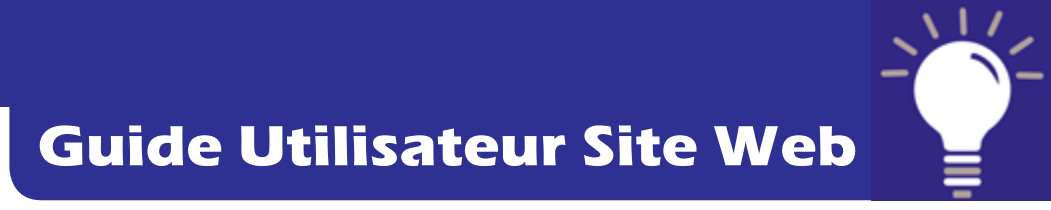

# **2** EFFECTUER VOS MISES A JOUR (suite) ...

# - Vos adhésions aux différentes listes de diffusion utilisées par l'AI ECAM et l'ECAM LYON :

https://www.ecam-alumni.fr/group/alumni/mes-listes-de-diffusion

Ou

Cliquez sur l'onglet ma fiche ECAM ALUMNI, puis « Ma fiche ».

Cliquez ensuite sur « mes listes de diffusion » (et non pas « listes de diffusion » un peu plus bas qui vous indique les listes existantes) dans le sous menu « Ma fiche » situé à droite de votre écran.

| fation des ingénieurs ECAN |                                                                                                    |                   |  |
|----------------------------|----------------------------------------------------------------------------------------------------|-------------------|--|
|                            | wanafranti ME(12),20156                                                                                                    | Farmer in samples |  |
| iin.                       | Cn en parle                                                                                                    |                   |  |
|                            |                                                                                                    |                   |  |
| Ha fiche Ecam Alumni       |                                                                                                    |                   |  |
| Je coline                  |                                                                                                    |                   |  |
| Ma                         | Ma fiche                                                                                                    |                   |  |
| Mail de redirection        |                                                                                                    |                   |  |
| Ma quarantaine mail        |                                                                                                    |                   |  |
| Mes listes de diffusion    |                                                                                                    |                   |  |
| Med de const               |                                                                                                    |                   |  |
| Réseaux sociaux            |                                                                                                    |                   |  |
| Are                        | Annuaire                                                                                                    |                   |  |
| List                       | Listes de dilfusion                                                                                                    |                   |  |
| Net                        | Mettre à jour an NPA3                                                                                                    |                   |  |
| me                         | The second second secon | -                 |  |

## ATTENTION !

Pour des raisons de sécurisation des données et de conformité avec la CNIL\*, l'Association ne peut <u>ni vous abonner, ni vous désabonner à une liste de diffusion</u> associée à un groupe régional, professionnel ou autre. C'est à vous de le faire !

Dès que vous demandez l'adhésion à l'un de ces groupes, nous vous inscrirons à ce dernier mais vous devez IMPERATIVEMENT vous inscrire à sa liste de diffusion afin de recevoir les emails envoyés au groupe en question.

(\*): Commission Nationale de l'Informatique et des Libertés

# **3** PAYER SA COTISATION PAR CARTE BANCAIRE:

## https://www.ecam-alumni.fr/group/alumni/je-cotise

Ou

Cliquez sur l'onglet ma fiche ECAM ALUMNI, puis « Je cotise ». Référez-vous au tableau des cotisations pour connaître le montant à payer 2015 qui vous concerne et laissez-vous guider (paiement sécurisé).

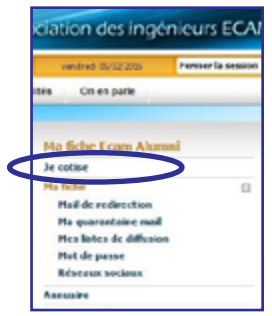